## Retrieving a Giving Statement

If you need your Giving Statement for tax purposes (or any other purpose), you can retrieve it anytime on Campus Connect!

- Log into Campus Connect at <u>https://campuslutheran.org/connect</u>. If you need assistance with logging in (don't have a username, forgot your password, etc), please contact the church office (office@campuslutheran.org or 573.442.5942)
- 2. Once logged in, click on "My Giving" on the left side of the screen.

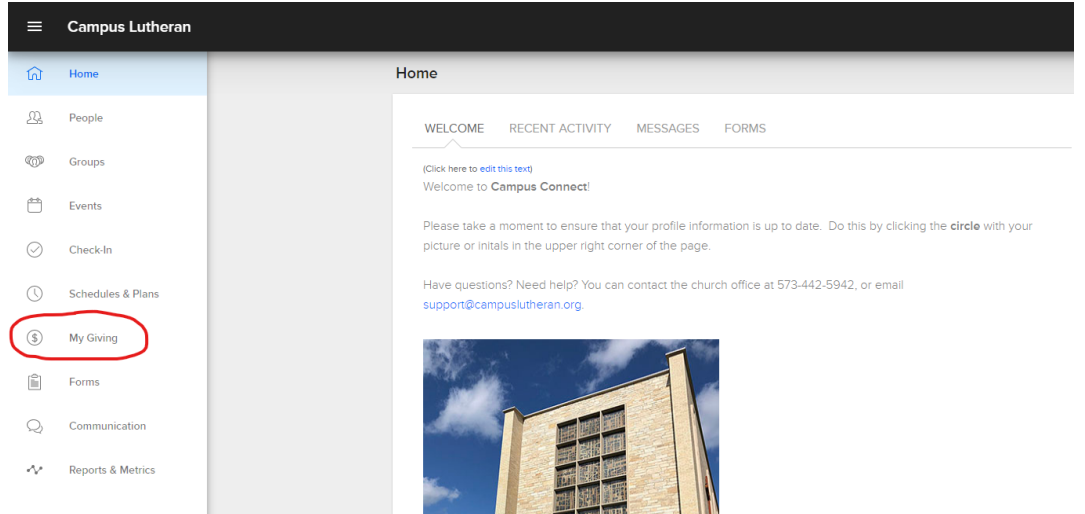

3. On the right side of the "My Giving" screen, click the "Giving Statement" button.

| ≡          | Campus Lutheran   |                                               |                  |   |  |
|------------|-------------------|-----------------------------------------------|------------------|---|--|
| ରି         | Home              | My Giving                                     |                  |   |  |
| Д,         | People            | SCHEDULES / HISTORY PLEDGES                   |                  |   |  |
| 600        | Groups            | Individual Femily                             | Giving Statement | > |  |
| Ċ          | Events            |                                               |                  |   |  |
| $\bigcirc$ | Check-In          |                                               |                  |   |  |
| ()         | Schedules & Plans | Looks like you nover i setup a repeating git. |                  |   |  |

4. In the "Giving Statements" box that appears, enter the type of giving statement you'd like (individual or family), and then the Date Range (if you're looking for last year's statement, you can select "Quick Date Range" and then select "Last Year" in the drop-down box).

| SCHEDULES / H       | ISTORY PLFI  | OGES        | _ | _ |   |          |  |
|---------------------|--------------|-------------|---|---|---|----------|--|
|                     | This N       | lonth       |   |   |   | $\sim$   |  |
|                     | Last M       | lonth       |   |   |   | $\sim$   |  |
| Individual          | GIVI Last 4  | Weeks       |   |   |   |          |  |
|                     | Two N        | lonths Ago  |   |   |   |          |  |
|                     | Last 12      | 2 Months    |   |   |   | _        |  |
|                     |              |             |   |   |   | <u>^</u> |  |
| REPEATING G         | Typ This Y   | ear         |   |   |   |          |  |
|                     | This Y       | ear - Qtr 1 |   |   |   |          |  |
| Leeler Blue concele | This Y       | ear - Qtr 2 |   |   |   |          |  |
| LOOKS like you n    | You This Y   | ear - Qtr 3 |   |   |   |          |  |
|                     | This Y       | ear - Qtr 4 |   |   |   |          |  |
|                     | Far          |             |   |   |   |          |  |
|                     | Last Y       | ear         |   |   |   |          |  |
| <b>GIVING HISTC</b> | Last Ye      | ear - Qtr 1 |   |   |   |          |  |
|                     | Last Ye      | ear - Qtr 2 |   |   |   |          |  |
|                     | Dat Last Ye  | ear - Qtr 3 |   |   |   |          |  |
| _                   | Last Ye      | ear - Qtr 4 |   |   |   |          |  |
| Date                | Sele         |             |   |   |   |          |  |
|                     | enter 2 Year | s Ago       |   |   |   |          |  |
|                     | 3 Year       | s Ago       |   |   | - |          |  |
| May 31, 2019        |              | D . D       |   |   |   |          |  |
|                     | Quick        | Date Range  |   |   | • |          |  |
|                     |              |             |   |   |   |          |  |
| Apr 30, 2019        | O Custom     | Date Range  |   |   |   |          |  |
|                     |              |             |   |   |   | •        |  |
|                     |              |             |   |   |   |          |  |
| Apr 30, 2019        |              |             |   |   |   |          |  |

5. Click the "Run Report" button at the bottom of the "Giving Statements" box, and your report will be generated as a printable PDF file that you can save to your computer or print out.